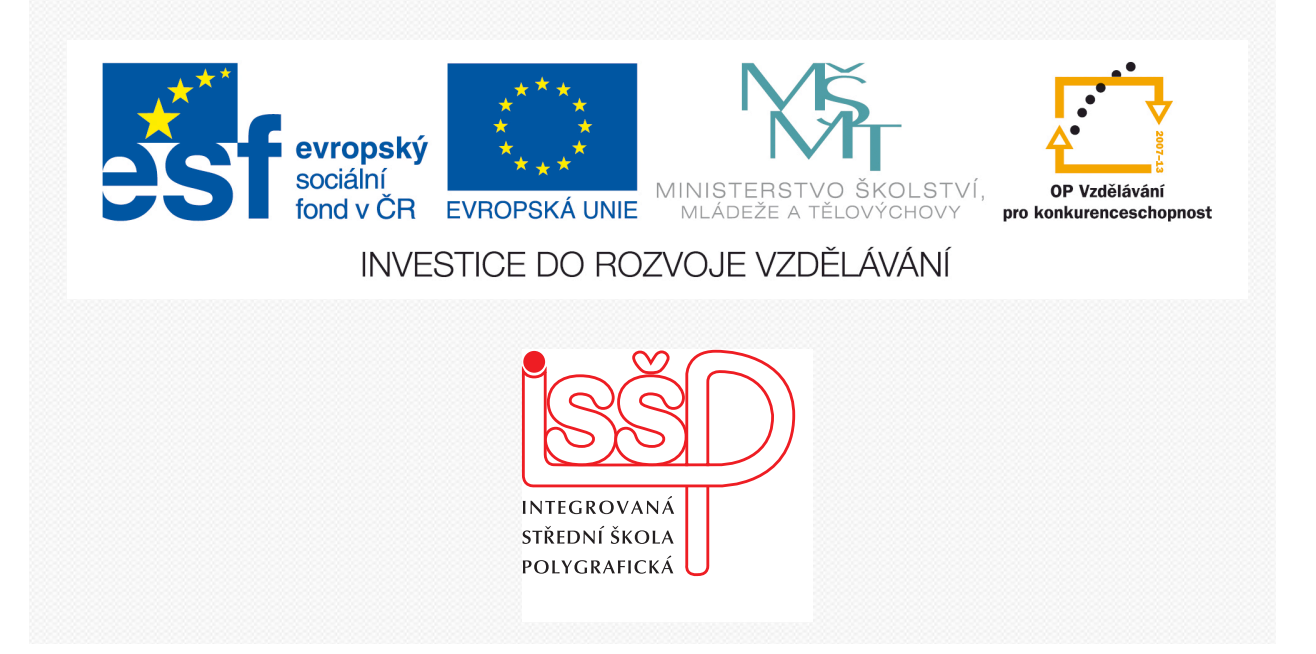

## Adobe Photoshop 16. Zvětšování obrázku pomocí Akce

www.isspolygr.cz

Integrovaná střední škola polygrafická, Brno, Šmahova 110 Šmahova 110, 627 00 Brno

Interaktivní metody zdokonalující edukaci na ISŠP CZ.1.07/1.5.00/34.0538

ADOBE PHOTOSHOP Vytvořila: Bc. Blažena Kondelíková Vytvořila dne: 21. 11. 2012

DUM číslo: 16 Název: Zvětšování obrázku pomocí Akce

Strana: 1/4

| Škola                 | Integrovaná střední škola polygrafická, Brno, Šmahova 110 |  |
|-----------------------|-----------------------------------------------------------|--|
| Ročník                | 1. a 3. ročník (SOŠ, SOU)                                 |  |
| Název projektu        | Interaktivní metody zdokonalující proces edukace na ISŠP  |  |
| Číslo projektu        | CZ.1.07/1.5.00/34.0538                                    |  |
| Číslo a název šablony | III/2 Inovace a zkvalitnění výuky prostřednictvím ICT     |  |
| Autor                 | Bc. Blažena Kondelíková                                   |  |
| Tématická oblast      | Photoshop                                                 |  |
| Název DUM             | Zvětšování obrázků pomocí Akce                            |  |
| Pořadové číslo DUM    | 16                                                        |  |
| Kód DUM               | VY_32_INOVACE_16_OV_KD                                    |  |
| Datum vytvoření       | 21.11.2012                                                |  |
| Anotace               | Prezentace učí žáky zvětšování obrázků bez ztráty kvality |  |
|                       | nastavením Akce                                           |  |
|                       |                                                           |  |
|                       |                                                           |  |

Pokud není uvedeno jinak, je uvedený materiál z vlastních zdrojů autora

Integrovaná střední škola polygrafická, Brno, Šmahova 110 Šmahova 110, 627 00 Brno

Interaktivní metody zdokonalující edukaci na ISŠP CZ.1.07/1.5.00/34.0538

ADOBE PHOTOSHOP

DUM číslo: 16 Název: Zvětšování obrázku pomocí Akce

## Zvětšování fotografií pomocí – Akce

Obrázky při zmenšování co se týká kvality, nedělají takové problémy jako obrázky při zvětšování. Při zvětšování jsou obrázky často rozmazané, neostré a často kostrbaté.

- 1. Otevřeme si obrázek, který budeme zvětšovat
- 2. Přejdeme do **Menu Obraz Velikost obrazu**, otevře se dialogové okno zaklikneme *převzorkovat* a změníme měrné jednotky z *cm* na *procenta*

|               | Velikost obrazu 🛛 🔀                            |
|---------------|------------------------------------------------|
|               | Rozměry v obr. bodech: 1,48 MB                 |
| 30000         | Šířka: 691 obr. body 💌 🕇 🖉 Zrušit              |
| A <u>2</u> /3 | Výška: 750 obr. body 💙 🚽 🛛 Automaticky         |
|               | Velikost dokumentu:                            |
|               | Šířka: 5,85 cm 🔽 🕇 🖉                           |
|               | Výška: 6,35 procenta Ju                        |
|               | Rozlišení: 300 cm                              |
|               | ✓ Měnit velikost stylů pica                    |
|               | Zachovat proporce sloupců  Převzorkovat obraz: |
|               | Bikubická (nejlepší pro hladké přechody)       |

 Zadáme hodnotu 110 % čímž se nám obrázek zvětší o 10 %. Obrázek se nám zvětšil a nedošlo k žádnému rozmazání ani rozostření.

(Ten samý krok můžeme udělat i v první tabulce – **Rozměry v obr. bodech** a můžeme sledovat zvětšování obrázku v centimetrech)

| Velikost obrazu                              | ×           |  |  |
|----------------------------------------------|-------------|--|--|
| Rozměry v obr. bodech: 2,17 MB (byl 1,79 MB) | ОК          |  |  |
| Šířka: 836 obr. body 💙 🕇 🖉                   | Zrušit      |  |  |
| Výška: 908 obr. body 💙 🖵 🖉                   | Automaticky |  |  |
| Velikost dokumentu:                          |             |  |  |
| Šířka: 110 procenta 🔽 🧃                      |             |  |  |
| Výška: 110 procenta 🗸                        |             |  |  |
| Rozlišení: 300 obr. bodů/palec 💌             |             |  |  |
| Měnit velikost stylů                         |             |  |  |
| Zachovat proporce                            |             |  |  |
| Převzorkovat obraz:                          |             |  |  |
| Bikubická (nejlepší pro hladké přechody) 🔻   |             |  |  |

Integrovaná střední škola polygrafická, Brno, Šmahova 110 Šmahova 110, 627 00 Brno

Interaktivní metody zdokonalující edukaci na ISŠP CZ.1.07/1.5.00/34.0538

ADOBE PHOTOSHOP

DUM číslo: 16 Název: Zvětšování obrázku pomocí Akce

- 4. Abychom nemuseli neustále měnit velikost můžeme si vytvořit na zvětšování Akci
- 5. Přejdeme si do **Menu Okna –** a zapneme si paletku **Akce** když se zobrazí tak pod malou šipečkou rozklikneme

 Nová akce – nazveme ji – Zvětšení na 110 %, můžeme použít třeba funkční klávesu F11 a dáme nahrávat (při zmačknutí se tlačítko nahrávání zabarví červeně).

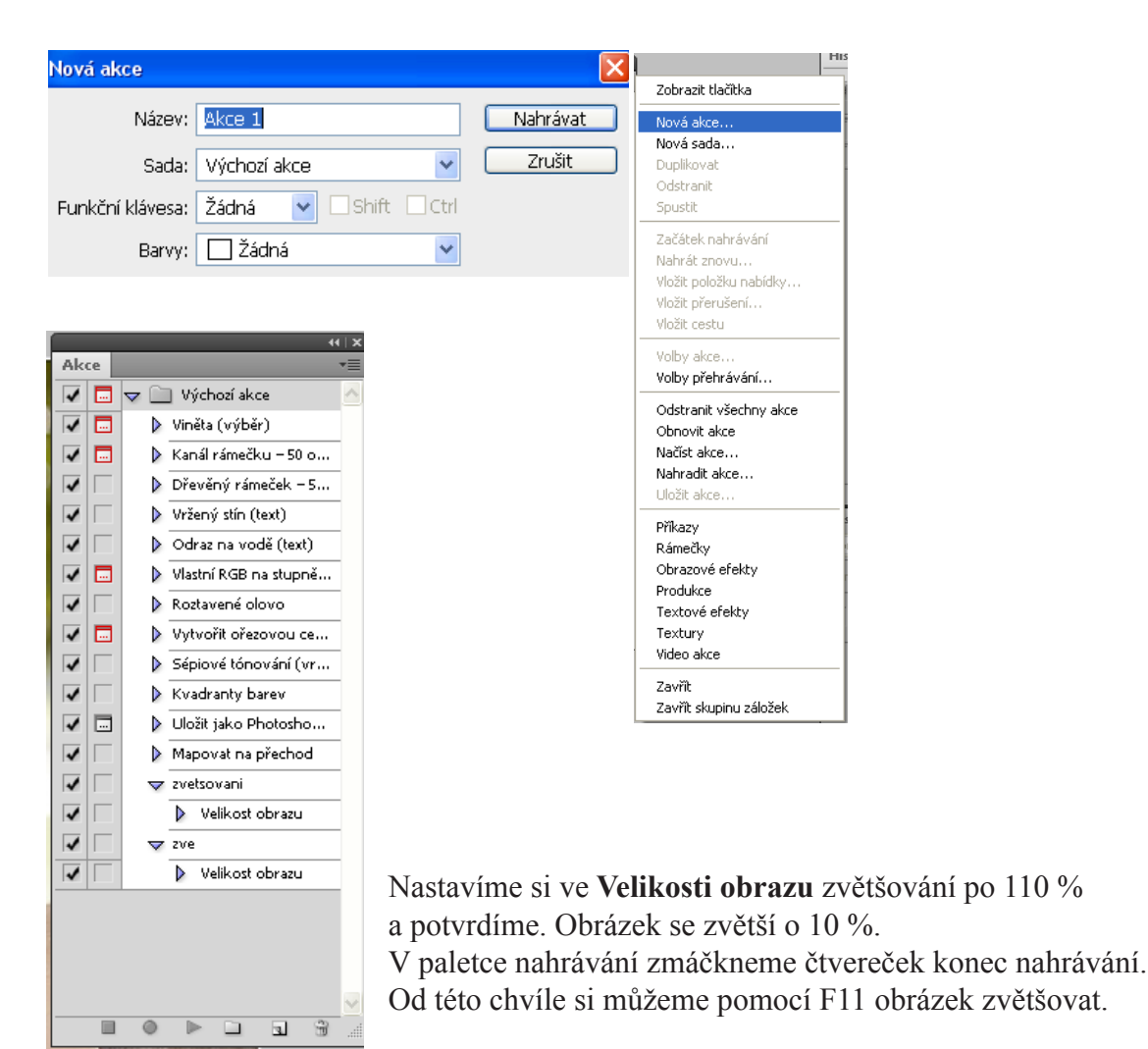

UkončitNahrávatPřehrát

Použité zdroje: KELBY, Scott. Digitální fotografie ve Photoshopu. 1. vyd. Brno: Computer Press, 2003, 348 s. ISBN 80-722-6990-9.

Použité obrázky z vlastních zdrojů

Integrovaná střední škola polygrafická, Brno, Šmahova 110 Šmahova 110, 627 00 Brno

Interaktivní metody zdokonalující edukaci na ISŠP CZ.1.07/1.5.00/34.0538

ADOBE PHOTOSHOP

DUM číslo: 16 Název: Zvětšování obrázku pomocí Akce